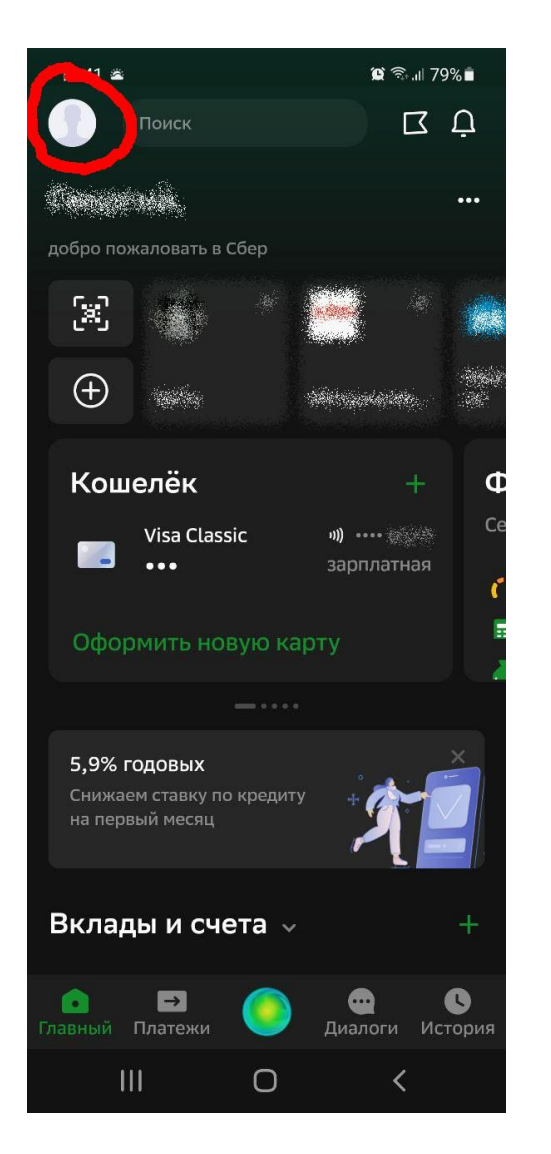

Зайдите в приложение СберБанк, нажмите на иконку профиля в левом верхнем углу экрана.

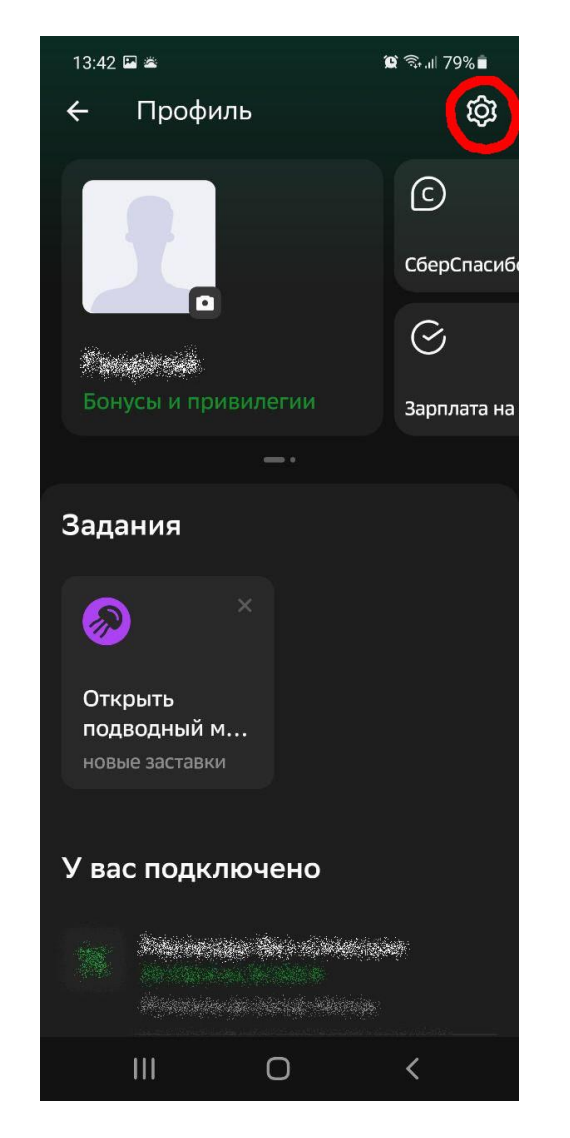

Зайдите в настройки (значок шестерёнки в правом верхнем углу экрана)

| 13:42      | P 🛎                                                                                                | 😭 🗟 л 79% 🕯                         |  |  |
|------------|----------------------------------------------------------------------------------------------------|-------------------------------------|--|--|
| ÷          | Настройки                                                                                          |                                     |  |  |
| Ø          | Персональные<br>предложения<br>Подбирать предложения от<br>банка и партнёров по вашим<br>интересам |                                     |  |  |
| Другие     |                                                                                                    |                                     |  |  |
|            | Виджеты на устройстве<br>Виджеты на домашнем экране<br>устройства                                  |                                     |  |  |
| ٢          | Регион оплаты                                                                                      | Магаданская<br>область г<br>Магадан |  |  |
| <u>n01</u> | Сбор статистики                                                                                    |                                     |  |  |
| e          | Согласия и договоры                                                                                |                                     |  |  |
| *          | Система быстрых платежей<br>Подключение к системе                                                  |                                     |  |  |
| í          | О приложении                                                                                       | inge om til dels                    |  |  |
| 00         |                                                                                                    | <                                   |  |  |

## Зайти в пункт «Регион оплаты»

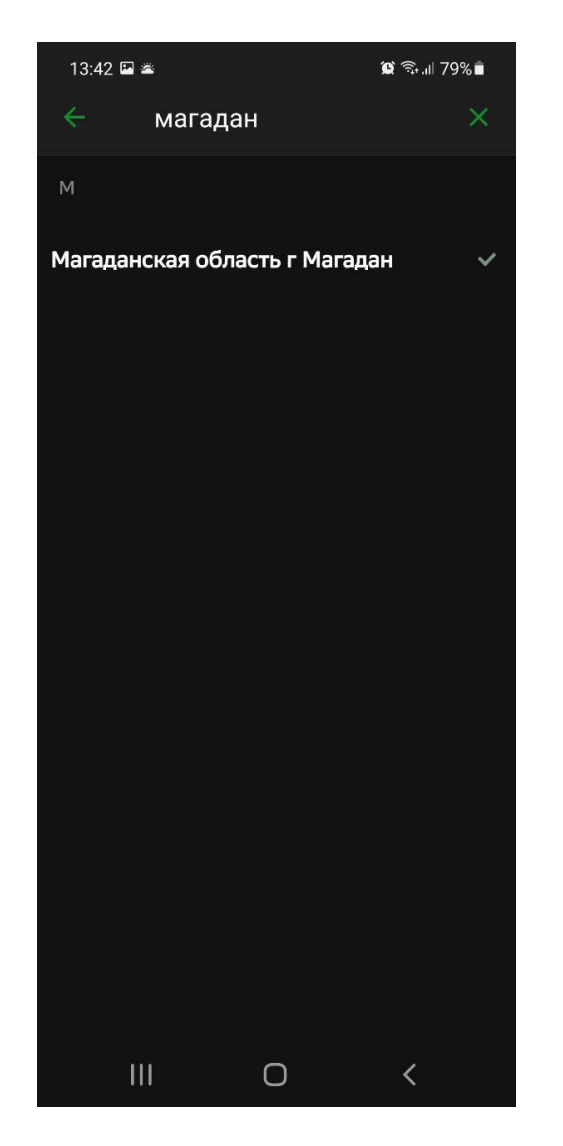

Указать г. Магадан

| 13:42 🖼 🛎                                                                                                    | <b>迎</b> 奇II 79% 🗎                                                |  |  |  |
|----------------------------------------------------------------------------------------------------|-------------------------------------------------------------------|--|--|--|
| Настройки                                                                                                    |                                                                   |  |  |  |
| Персональные<br>предложения<br>Подбирать предложени<br>банка и партнёров по в<br>интересам                                                                                                    | ол<br>ашим                                                        |  |  |  |
| Другие                                                                                                    |                                                                   |  |  |  |
| Виджеты на устройства                                                                                                    | Виджеты на устройстве<br>Виджеты на домашнем экране<br>устройства |  |  |  |
| -                                                                                                    | Магаланская                                                       |  |  |  |
|                                                                                                    |                                                                   |  |  |  |
| 13:42 🖼 🛎                                                                                                    | <b>ଞ୍</b> ବି⊶ା 79%∎                                               |  |  |  |
| 13:42 🖬 🛎<br>← Профиль                                                                                                    | ଅହ ବିକୋଶ 79% 🗎<br>(ତି)                                            |  |  |  |
| <sup>13:42</sup> 🖬 ж<br>← Профиль                                                                                                    | َ اللَّهُ اللَّهُ कि "اللَّهُ"<br>المُنْعَانِ<br>اللَّ            |  |  |  |
| 13:42 🖬 ж<br>← Профиль                                                                                                    | ध रू.॥ 79%<br>(С)<br>СберСпасиби                                  |  |  |  |
| 13:42 🗈 🛎                                                                                                    | ම මා යා 79% ම<br>රූ<br>СберСпасиби<br>ල                           |  |  |  |
| 13:42 🗈 ж<br>Ф Профиль Обранистии Обранистии Обранисти | 2 இ இ 79%<br>(C)<br>СберСпасиби<br>()<br>Зарплата на              |  |  |  |
| 13:42 🖿 ж<br>Профиль<br>Обраниениениениениениениениениениениениениен                                                                                                    | الله الله الله الله الله الله الله الل                            |  |  |  |

Выйти на начальный экран нажимая на стрелочку в левом верхнем углу экрана

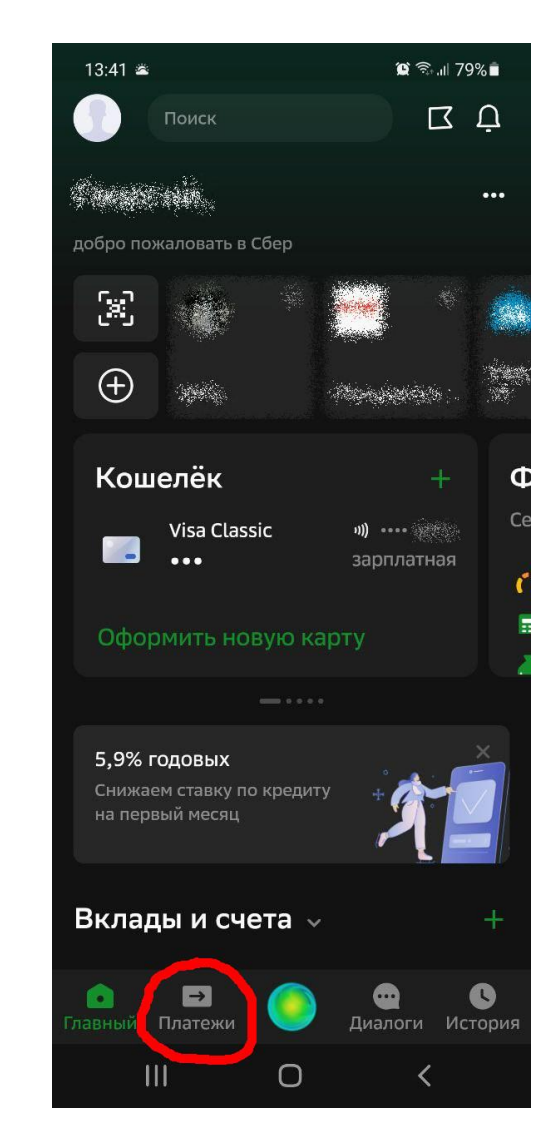

На начальном экране нажмите «Платежи» в нижней части меню

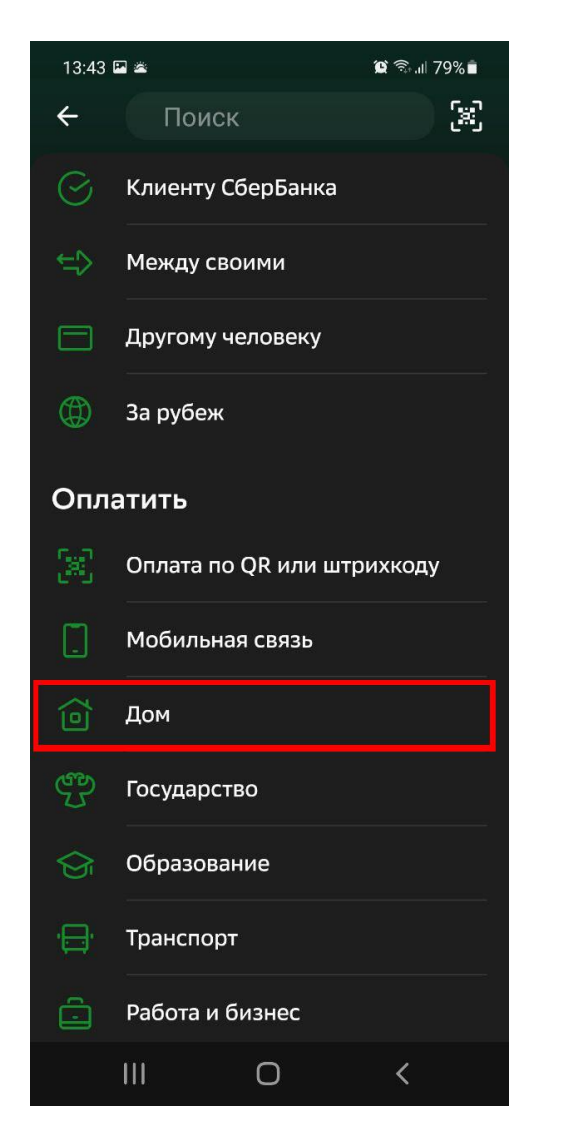

Для передачи показаний найдите в списке Пункт «Водоснабжение» «Оплатить» пункт «Дом»

| 13:43 🖼 🛎 |                                   | 黛 ╗.⊪79%∎ |  |  |
|-----------|-----------------------------------|-----------|--|--|
| ÷         | Дом                               | Q         |  |  |
|           | Интернет, ТВ, домашний<br>телефон |           |  |  |
| þ         | Квартплата                        |           |  |  |
| \$        | Электроэнергия                    |           |  |  |
| ٥         | Водоснабжение                     |           |  |  |
| 555       | Теплоснабжение                    |           |  |  |
| Û         | Твердые отходы                    |           |  |  |
| S         | Охрана и домофон                  |           |  |  |
| Þ         | Капремонт                         |           |  |  |
|           | Росреестр и БТИ                   |           |  |  |
| %         | Налоги                            |           |  |  |
|           | Страхование                       |           |  |  |
|           | III O                             | <         |  |  |

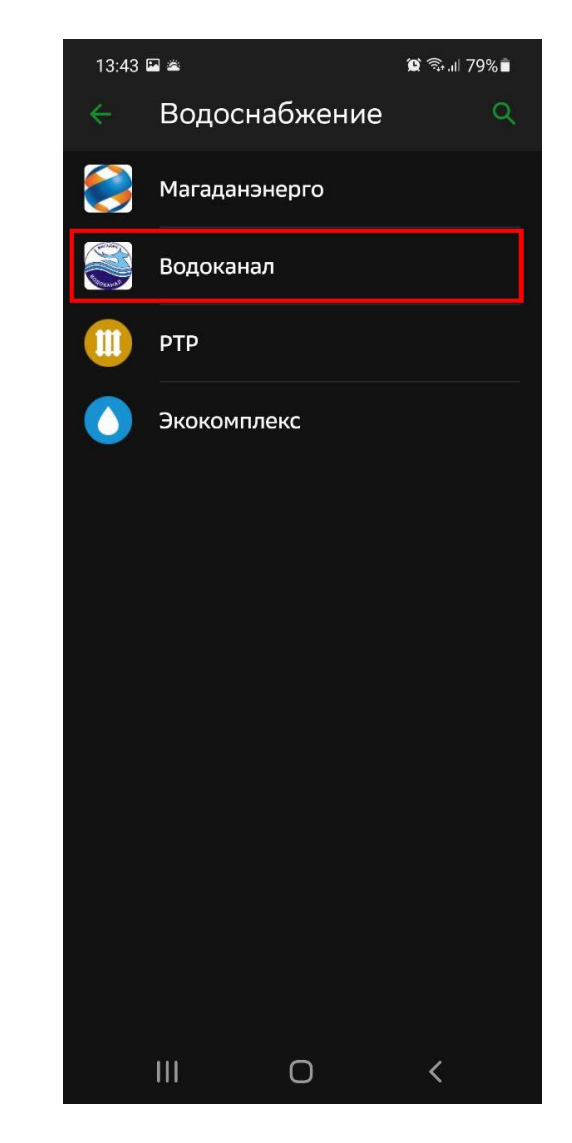

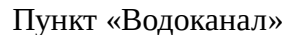

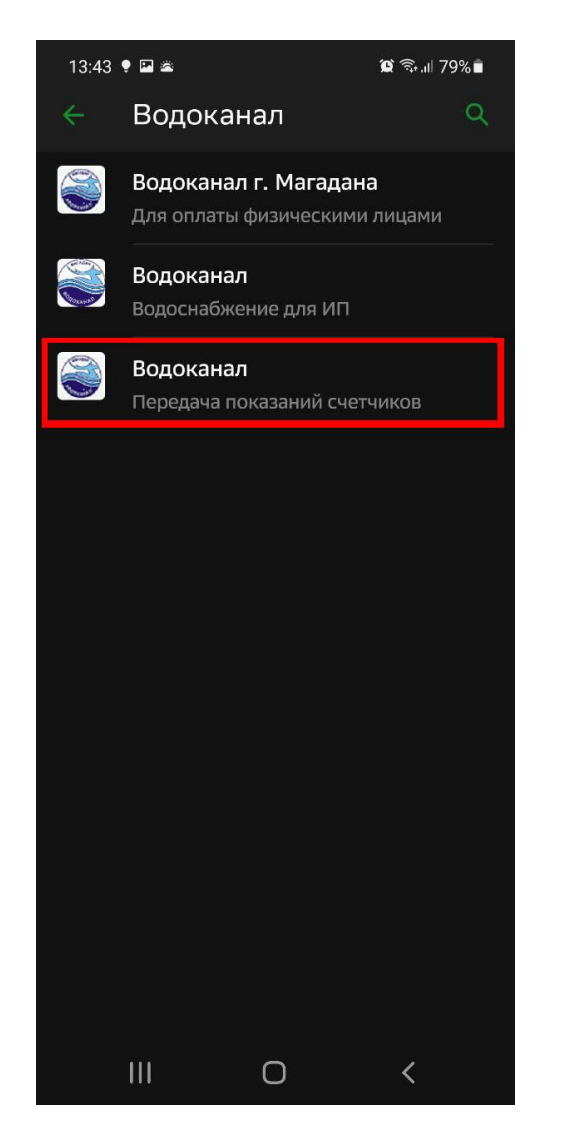

Пункт «Водоканал, передача показаний счетчиков»

| 13:44      | 13:44 🖼 🌻 🛎                          |                               | <b>留 奈.山 79%</b> 會             |  |  |
|------------|--------------------------------------|-------------------------------|--------------------------------|--|--|
| ÷          | Водока                               | нал                           |                                |  |  |
| 0          | Для корре<br>передават<br>23.12.2021 | ктного учета<br>ь показания с | рекомендуется<br>24.11.2021 по |  |  |
| 1          | Лицевой<br>00-00123                  | счет<br>45                    | <u>×</u>                       |  |  |
|            | Введите ли                           | цевой счет                    |                                |  |  |
|            |                                      |                               |                                |  |  |
|            |                                      |                               |                                |  |  |
|            |                                      |                               |                                |  |  |
|            |                                      |                               |                                |  |  |
|            |                                      |                               |                                |  |  |
|            |                                      |                               |                                |  |  |
|            |                                      |                               |                                |  |  |
| Продолжить |                                      |                               |                                |  |  |
|            |                                      | 0                             | <                              |  |  |

В поле «Лицевой счёт» - введите <u>свой</u> лицевой счёт. <u>как в квитанции</u>

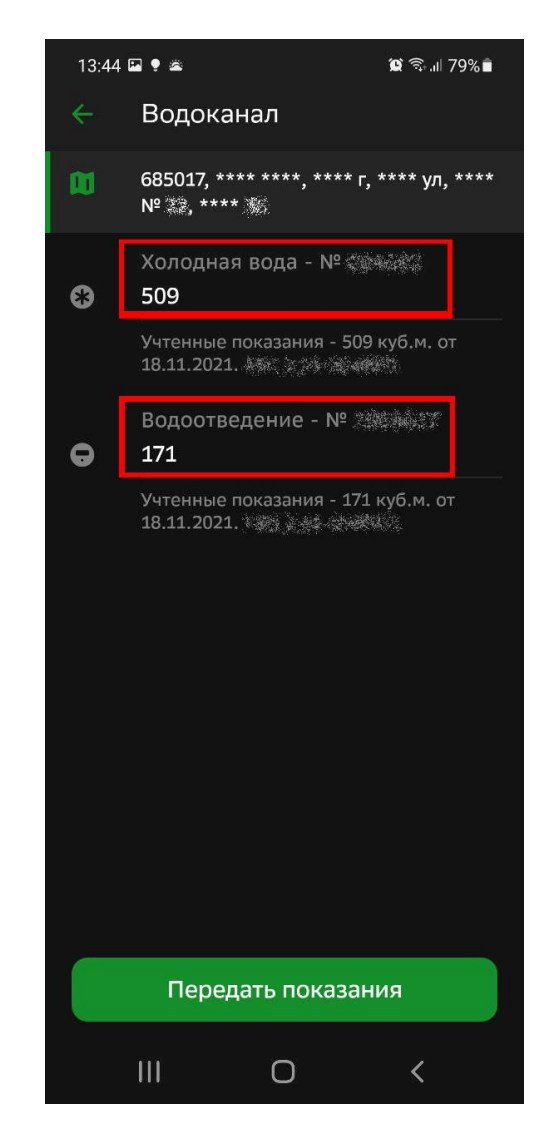

В поле **«Холодная вода»** ввести текущие показания прибора учёта <u>холодной воды</u>. В поле **«Водоотведение»** ввести текущие показания прибора учёта <u>горячей воды.</u> Нажать кнопку **«Передать показания».**